## ACADEMIC HISTORY NAVIGATION

## TABLE OF CONTENTS

| Revision History                                                                                                  | 2  |
|----------------------------------------------------------------------------------------------------|----|
| Introduction and Purpose                                                                                          | 2  |
| Related Policies, Regulations, Guiding Principles, and Common Practices                                           | 2  |
| History Impacted Departments, Units, Programs, and Centers                                                        | 2  |
| Before You Begin                                                                                                  | 2  |
| Forms                                                                                                    | 2  |
| Procedures to View Academic History                                                                               | 3  |
| How to View Grade Rosters                                                                                         | 3  |
| Steps                                                                                                    | 3  |
| How to View Grade History (List of All Grades, Grade Changes, EAP/Special Program Specifics)                      | 4  |
| Steps                                                                                                    | 4  |
| How to View End of Term Information (Academic Standing, Dean's List, Withdrawal Reason) for an Individual Student | 7  |
| Steps                                                                                                    | 7  |
| How to View Academic Standing and Dean's List Query for Groups of Students                                        | 8  |
| Steps                                                                                                    | 8  |
| How to View Graduation Application, Conferred Degree, Diploma Information                                         | 10 |
| Steps                                                                                                    | 10 |
| How to View Transfer and Institutional Course History by Term                                                     | 13 |
| Steps                                                                                                    | 13 |
| How to View Student Hours and GPA by Subject                                                                      | 14 |
| Steps                                                                                                    | 14 |
| How to View Unofficial and Official Transcript for Advisors and Faculty Advisors                                  | 15 |
| Steps                                                                                                    | 15 |

## **REVISION HISTORY**

| Version | Date      | Name       | Description                                      |
|---------|-----------|------------|--------------------------------------------------|
| 2       | Sept 2016 | Kari Geske | Updated special programs and academic dismissals |
|         |           |            |                                                  |
|         |           |            |                                                  |
|         |           |            |                                                  |

## INTRODUCTION AND PURPOSE

The purpose of this document is to explain how the academic history portion of the student record is recorded and viewed in Banner. It reveals at a high level where to look to review the student's achievements at UCR. This navigation is not intended to instruct an user how to make changes on these forms, but to provide an understanding of the data they contain.

## RELATED POLICIES, REGULATIONS, GUIDING PRINCIPLES, AND COMMON PRACTICES

Academic history information is traditionally updated by the Registrar's Office or the Graduate Division Academic Affairs Office. The following components are considered part of academic history:

- 1. Grade Rosters
- 2. Grade History (list of all grades, grade changes, EAP course specifics, etc.)
- 3. End of Term (academic standing, withdrawal reason) for an Individual Student
- 4. Academic Standing and Dean's List Query for a Group of Students
- 5. Graduation application, conferred degree, diploma information
- 6. Transfer and Institutional Course History by Term
- 7. Student Hours and GPA by Subject

## HISTORY IMPACTED DEPARTMENTS, UNITS, PROGRAMS, AND CENTERS

- 1. Registrar's Office
- 2. Graduate Division Academic Affairs Office
- 3. Advisors
- 4. Other users who have access to academic history screens.

## **BEFORE YOU BEGIN**

If this is the first time you are reviewing this procedure, open Banner Training (bannersbxe.ucr.edu) to follow along.

## FORMS

The forms listed below are covered in this training.

Form Name Description

## PROCEDURES TO VIEW ACADEMIC HISTORY

### HOW TO VIEW GRADE ROSTERS

Grades will be submitted by faculty through iGrade. Upon submission, the grades will populate in SFASLST. Starting 10<sup>th</sup> week of the quarter we will "roll" the grades from SFASLST to academic history (SHACRSE/SHATCKN). The designated times we will roll all grade rosters faculty have submitted are 7 am, 12 pm and 10 pm. Students cannot see their grades in self-service and they are not on the transcript until they are "rolled" to history.

#### STEPS

- 1. **SFASLST** class roster.
- 2. The check box stating **Roll** (in the key block) will be checked if the roster has been rolled to SHACRSE/SHATCKN.
  - a. Grade rosters in iGrade must be 100% complete to receive the submit button so all class rosters will be complete when rolled. All students will be rolled for the course at the same time.
  - b. Only deviation is if a student has withdrawn. The student who receives a "W" final grade will have that grade rolled to academic history at the point he/she withdrawals, so that it appropriately reflects the withdrawal in self-service and on the transcript. You will see the checked **Rolled** box for that specific student only.
- 3. Midterm grade will not be used.
- 4. Final Grade is where you will see the grade submitted.
- 5. Incomplete final grade and extension date will not be visible on SFASLST but will be available on SHATCKN.

| 🙀 Class Ro  | oster SFAS | LST 8.3.0.2 (PPR | DXE) 1000000000000 |       |                |                       |                     |               |                           |                   |        | ' ₹ ×    |
|-------------|------------|------------------|--------------------|-------|----------------|-----------------------|---------------------|---------------|---------------------------|-------------------|--------|----------|
| Term:       | 201620     | Spring 2016      | c                  | CRN:  | 50264 THIS     | T 020 00              | 1 🗆 R(              | DII           | Degre                     | e Award Status:   | Select | -        |
| Sequer      | nce IC     | )                | Name S             | tatus | Status<br>Date | Midterm<br>Grade<br>💌 | Final<br>Grade<br>💌 | Grade<br>Mode | Incomplete<br>Final Grade | Extension<br>Date | Hours  |          |
| 1<br>Dollad | A00010     | 002 Dailey, Bra  | cken               | RW    | 09-SEP-2015    |                       | <u>A</u>            | L             |                           |                   | 4.000  | <b>A</b> |
| Rolled      | Gr         | ade Comment:     |                    |       |                |                       |                     |               |                           |                   |        |          |
| Rolled      | Gr         | rade Comment:    |                    |       |                |                       |                     |               |                           |                   |        |          |
| Rolled      | G          | ade Comment:     |                    |       |                |                       |                     | · L.          |                           |                   |        | J        |

## HOW TO VIEW GRADE HISTORY (LIST OF ALL GRADES, GRADE CHANGES, EAP COURSE SPECIFICS)

#### STEPS

- 1. **SHACRSE** is a full history of all courses the student has completed and that have been graded and rolled to history.
- 2. **Term** if you leave the term field blank and next block you will see all courses the student has taken an UCR. If you have put a term in the key block and next block you will only see courses for that term.
- 3. **Repeat column** this is where you can see how a course is being counted for repeats.
  - a. <u>Include (I)</u> Include in GPA.
  - b. Exclude (E) Exclude from GPA, but include only in attempted hours.
  - c. Include GPA (A) Include in attempted hours and GPA, but exclude from earned hours.

| 🖉 Course | Summary | SHACRS  | SE 8.0 (PPF | RDXE) |       |         | ••••••• |         |       |       |      |      | -00 | ***********************      | : <u> </u> |
|----------|---------|---------|-------------|-------|-------|---------|---------|---------|-------|-------|------|------|-----|------------------------------|------------|
| ID:      |         |         |             |       |       |         |         | _       |       |       |      | Term | 1:  |                              |            |
|          |         |         |             |       |       |         |         |         |       |       |      |      |     |                              |            |
|          |         | Deat of |             |       |       |         |         |         |       |       |      | _    |     |                              |            |
| Select   | Term    | Term    | Campus      | Level | CRN   | Subject | Course  | Section | Hours | Grade | Mode | Repe | at  | Course Title                 |            |
|          | •       | •       | •           | •     |       |         |         |         |       |       |      |      |     |                              |            |
|          | 201420  | 1       |             | U     | 15163 | HIST    | 010     | 001     | 4.000 | B+    | L    |      | W   | ORLD HIST:PREHISTORY TO 1500 |            |
|          | 201410  | 1       |             | U     | 13018 | DNCE    | 005     | 800     | 4.000 | В     | L    |      | IN  | FRODUCTION TO DANCE          |            |
|          | 201410  | 1       |             | U     | 13920 | ENGL    | 001B    | 009     | 4.000 | C-    |      | E    | IN  | FERMEDIATE COMPOSITION       |            |
|          | 201410  | 1       |             | U     | 14036 | ENGL    | 020B    | 001     | 5.000 | D     | L    |      | IN  | IR TO AMER LITERARY TRADTION |            |
|          | 201340  | 1       |             | U     | 13972 | ENGL    | 020A    | 001     | 5.000 | B-    | L    |      | IN  | TRO TO BRITISH LITERARY TRAD |            |
|          | 201340  | 1       |             | U     | 20695 | MUS     | 080N    | 001     | 1.000 | S     | в    |      | С   | ASSICAL GUITAR               |            |
|          | 201340  | 1       |             | U     | 17389 | PHYS    | 037     | 001     | 4.000 | B+    | L    |      | Т   | E ORIGINS                    |            |
|          | 201340  | 1       |             | U     | 18700 | soc     | 001     | 001     | 4.000 | C-    | L    |      | IN  | RODUCTION TO SOCIOLOGY       |            |
|          | 201320  | 1       |             | U     | 19324 | CHFY    | 002G    | 001     | 5.000 | B+    | L    |      | C   | ASS F1RST FINE ARTS COURSE   |            |
|          | 201320  | 1       |             | U     | 13763 | ENGL    | 001A    | 014     | 4.000 | С     | L    |      | В   | GINNING COMPOSITION          |            |
|          | 201320  | 1       |             | U     | 13900 | ENGL    | 020C    | 001     | 5.000 | В     | L    |      | IN  | IR ALT CRIT PERSPC LIT&CULTR |            |
|          | 201310  | 1       |             | U     | 19132 | CHFY    | 001J    | 001     | 5.000 | С     | L    |      | С   | MPARATIVE LITERATURE         | 12         |
|          | 201310  | 1       |             | U     | 12652 | cs      | 008     | 002     | 4.000 | B+    | L    |      | IN  | FRODUCTION TO COMPUTING      |            |
|          | 201310  | 1       |             | U     | 13905 | ENGL    | 004     | 012     | 4.000 | С     |      |      | E   | GLISH WRITING                |            |
|          | 201310  | 1       |             | U     | 13913 | ENGL    | 004L    | 001     | 1.000 | S     | Р    |      | E   | GLISH WRITING                |            |
|          | 201240  | 1       |             | U     | 12143 | CHFY    | 001E    | 001     | 5.000 | В     | L    |      | С   | IASS F1RST HUMANITIES COURSE |            |
|          | 201240  | 1       |             | U     | 13877 | ENGL    | 004     | 053     | 4.000 | C-    |      | E    | E   | GLISH WRITING                |            |
|          | 201240  | 1       |             | U     | 13904 | ENGL    | 004L    | 002     | 1.000 | s     | Р    |      | E   | GLISH WRITING                |            |
|          | 201240  | 1       |             | U     | 15978 | MATH    | 004     | 001     | 5.000 | D+    |      | E    | IN  | TRO COLL MATH BUS & SOC SC   |            |

<u>Note</u>: This is a great screen to use the query functionality if you want to see all courses a student as taken in a specific discipline. For example, if you want to see all courses the student took in ENGL, you would:

- 1. Leave the Term field blank.
- 2. Click on Enter Query.
- 3. Go to the Subject column and type in ENGL.
- 4. Click Execute Query.

| Eile Ed | t Options | Block Ite       | em <u>Record</u> | Query   | Tools He | elp                           |        |                |             |       |                 |             |            |             | ORACLE             |
|---------|-----------|-----------------|------------------|---------|----------|-------------------------------|--------|----------------|-------------|-------|-----------------|-------------|------------|-------------|--------------------|
| 8       | )         | ) 🖬 🖻           | ) 🖻 ( 🎓          | 1       | 2 📾 🛙    | 8                             | 📇   🖻  | l 🕂 🖓          |             | 🎼 l 🚸 | 👘               | 💡 I 🕲       | [ <b>X</b> |             |                    |
| Cours   | e Summan  | y SHACR         | SE 8.0 (PPR      | RDXE) , |          | nanana <mark>nananan</mark> a |        | inininininini. | nanananana. |       | inininini.      |             |            |             | 0000000000000 ≝ ×. |
| ID:     |           |                 |                  |         |          |                               |        |                |             |       |                 | Term:       |            |             |                    |
|         |           |                 |                  |         |          |                               |        |                |             |       |                 |             |            |             |                    |
| Sele    | ct Term   | Part of<br>Term | Campus           | Level   | CRN      | Subject                       | Course | Section        | Hours       | Grade | Grading<br>Mode | )<br>Repeat |            | Course Titl | le                 |

Now only the English courses come back:

|        |        | Part of |        |           |       |         | _      |         |       | (     | Gradi | ng |     |                                |
|--------|--------|---------|--------|-----------|-------|---------|--------|---------|-------|-------|-------|----|-----|--------------------------------|
| Select | Term   | Term    | Campus | Level     | CRN   | Subject | Course | Section | Hours | Grade | Mod   | eR | epe | at Course Title                |
|        | •      | ◄       | •      | •         |       |         |        |         |       |       |       |    |     |                                |
|        | 201510 | 1       |        | U         | 20734 | ENGL    | 014    | 001     | 4.000 | F     | L     |    |     | MAJOR AMERICAN WRITERS         |
|        | 201510 | 1       |        | U         | 19611 | ENGL    | 114    | 001     | 4.000 | С     |       |    |     | RHETORICAL STUDIES             |
|        | 201430 | S1      |        | U         | 12313 | ENGL    | 117B   | 101     | 4.000 | F     |       |    |     | SHAKESPEARE: COMEDY            |
|        | 201420 | 1       |        | U         | 19301 | ENGL    | 102W   | 003     | 4.000 | В     |       |    |     | INTRO TO CRITICAL METHODS      |
|        | 201410 | 1       |        | U         | 13920 | ENGL    | 001B   | 009     | 4.000 | C-    |       |    | E   | INTERMEDIATE COMPOSITION       |
|        | 201410 | 1       |        | U         | 14036 | ENGL    | 020B   | 001     | 5.000 | D     |       |    |     | INTR TO AMER LITERARY TRADTION |
|        | 201340 | 1       |        | U         | 13972 | ENGL    | 020A   | 001     | 5.000 | B-    |       |    |     | INTRO TO BRITISH LITERARY TRAD |
|        | 201320 | 1       |        | U         | 13763 | ENGL    | 001A   | 014     | 4.000 | С     |       |    |     | BEGINNING COMPOSITION          |
|        | 201320 | 1       |        | U         | 13900 | ENGL    | 020C   | 001     | 5.000 | В     |       |    |     | INTR ALT CRIT PERSPC LIT&CULTR |
|        | 201310 | 1       |        | U         | 13905 | ENGL    | 004    | 012     | 4.000 | С     |       |    |     | ENGLISH WRITING                |
|        | 201310 | 1       |        | U         | 13913 | ENGL    | 004L   | 001     | 1.000 | s     | P     |    |     | ENGLISH WRITING                |
|        | 201240 | 1       |        | U         | 13877 | ENGL    | 004    | 053     | 4.000 | C-    |       |    | E   | ENGLISH WRITING                |
|        | 201240 | 1       |        | U         | 13904 | ENGL    | 004L   | 002     | 1.000 | s     | P     |    |     | ENGLISH WRITING                |
|        |        |         |        |           |       |         |        |         |       |       |       |    |     |                                |
|        |        |         |        |           |       |         |        |         |       |       |       |    |     |                                |
|        |        |         |        |           |       |         |        |         |       |       |       |    | Π   |                                |
|        |        |         |        | $\square$ |       |         |        |         |       |       | īΠ    |    | Π   |                                |
|        |        |         |        |           |       |         |        |         |       |       |       |    | 1   |                                |

- 4. SHATCKN is more specific details about a course. You can get to SHATCKN two different ways:
  - a. In SHACRSE highlight the row that you want to see and then you can click on the icon on the left hand side under the Select column. This will bring up SHATCKN for that specific course.
     NOTE: If you click on an icon next to a course that IS NOT highlighted it will still bring up in SHATCKN the course
    - highlighted. Ensure you have the row highlighted on the course you are interested in.
  - b. You can type SHATCKN directly to go to that form. You can then enter the term you desire and scroll through the courses until you find the course you want to work on.
- 5. **Course Detail** information about the course.
- 6. **Grades** this area contains the official grades and any grade changes. The most recent grade will always be the top row (the highest sequence number).
- 7. Grade Change Reason provides you the reason for the change on the record.
  - a. Grade changes submitted by paper by the faculty member are considered Clerical and Procedural (CP).
- 8. If the student had an incomplete (I) or an incomplete extension (IE) the date the grade is due is listed under Extension Date.

- 9. The **Incomplete Final Grade field** is NOT the student's final grade. This represents the grade the student <u>will</u> receive if the grade is not changed by the faculty by the extension date.
  - a. If the course is an S/NC course the incomplete final grade field will still show an F, but the system will automatically know to convert the F to an NC if a grade change is not submitted by the extension date.
- 10. Level this shows the level of the student's record the course is a part of.
  - a. U Course is on the undergraduate transcript and is calculating in the undergraduate GPA.
  - b. **G** Course is on the graduate transcript and is calculating in the graduate GPA.
  - c. **M** Course is on the medical transcript.
  - d. **U and G** Course is on both the undergraduate and graduate transcript and is calculating in both the undergraduate and graduate GPA.

| B Student Course Maintenance                                                                  | SHATCKN 8.5.4 (PPRDXE) 2000/00/00/00                                                                                                    | <b>Term:</b> 201620 V                                                                                                    | Validation Check: Schedule ▼ |
|-----------------------------------------------------------------------------------------------|----------------------------------------------------------------------------------------------------|----------------------------------------------------------------------------------------------------|------------------------------|
| Course Detail<br>CRN: 18028<br>Section: 001<br>Schedule Type: LEC V<br>Continuing Education U | Subject:     PSYC       Campus:     C       Part of Term:     1       Inits     Co-op Education:                                                                                                    | Course: 001 V INTRC<br>Repeat: (None) V<br>Comment: Start/End Dates:                                                           | DUCTORY PSYCHOLOGY           |
| Grades<br>Sequence Grade<br>Number Grade Mode<br>3 IE L<br>2 I L<br>1 A L<br>1 A L            | Credit       Attempted       Change         Hours       Hours       Reason         ▼       ▼       ▼         4.000       4.000       IE       Incomplete Extension         4.000       4.000       CP       Clerical or Proced         4.000       4.000       OE       Original Entry | Extension Incomplete Grade<br>Date Final Grade Date<br>II-AUG-2017 F 10-AUG-2015<br>U 09-DEC-2016 F 10-AUG-2015<br>21-JUL-2015 | Grade<br>Comment User        |
| Level<br>Code<br>V<br>UUndergraduate                                                          |                                                                                                    | Primary Level Indicator                                                                                                    |                              |

11. Education Abroad Program (EAP) and Other Special Program coursework – when a student is enrolled in units for EAP or another special program they are enrolled in placeholder courses that count for registration purposes but do not roll to academic history. Once transcripts/grades have been received, the Registrar's Office will enter the coursework as transfer credit. They will also place a comment in transcript comments by term (SHATCMT) reflecting the program of participation and for EAP, the country and institution attended. Note – prior to fall 2016 EAP information is located in SHACRSE/SHATCKN.

| Transcript Eve                        | ents and Comme | nts SHATCMT                            | 8.5.8 (PPRDXE)   |                   |                |            |                   |
|---------------------------------------|----------------|----------------------------------------|------------------|-------------------|----------------|------------|-------------------|
| ID:<br>Level:<br>Originator:<br>Term: | A00010000      | Geske, Kari E<br>graduate<br>Fall 2013 | :                |                   |                |            |                   |
|                                       |                | L CODOCIUDT ( CO                       |                  | I CODOORIDT I COM |                |            |                   |
| Academi                               | IC Events      | Transcript Co                          | omments By Level | Transcript Com    | ments by rem   | 1          |                   |
| Academi                               | Co             | mment                                  | omments By Level | Level             | Term           | Originator | Effective<br>Date |
| Education Abro                        | C Events Co    | mment                                  | mments By Level  | Level             | Term<br>201340 | Originator | Effective<br>Date |

# HOW TO VIEW END OF TERM INFORMATION (ACADEMIC STANDING, DEAN'S LIST, WITHDRAWAL REASON) FOR AN INDIVIDUAL STUDENT

#### STEPS

#### 1. SHAINST.

- 2. **Term** you are required to enter the term you want to review.
- 3. End of Term Academic Standing academic standing will run for the first time the night grades are due for the term. It is dynamic and will update if any grade changes do occur on the student's record.
  - a. If a student is academically dismissed or is lapsed for not satisfying the ELWR requirement, the value is updated by the Registrar's Office to AD or ED respectively. <u>This value prevents the student from registering.</u>
- 4. **Dean's List Status** if a student meets the qualifications for Dean's List, DL will populate into this field. It first runs the night of grading. If a student has Dean's List for fall, winter and spring then the value for the spring term will be CL for Chancellor's List.
- 5. **Progress Evaluation** this is used <u>only for dismissed students</u> and will hold the original academic standing value the student had before the Registrar's Office replaced it with AD for academic dismissal or ED for ELWR Lapse.
- 6. Withdrawal Reason if the student withdrew for the quarter this field will have the reason for the withdrawal.
- 7. We are not using any of the additional fields at this time.
- 8. You can use the Cohort Information and Stored GPA by Term tabs as informational. This information can be found on other forms as well.

| 1  | Student Term Course Maintenance SH/ | AINST 8.5.6 (PPRDXE)    |                             | × 2000000000000000000000000000000000000 |
|----|-------------------------------------|-------------------------|-----------------------------|-----------------------------------------|
|    | ID: A00010002 Tailey, Bracken       |                         |                             | Term: 201540 💌                          |
|    | Term Header Information             | Cohort Information Sto  | red GPA by Term Calculation |                                         |
|    | Term Header                         |                         |                             |                                         |
|    | Data Added By: Osystem              | User                    |                             |                                         |
|    | Pre-Catalog Entry                   |                         |                             |                                         |
|    | Record Status:                      | New Record              | <b>_</b>                    | Date: 21-SEP-2015                       |
|    | End of Term Academic Standing:      | 00 💌 Good Standing      |                             | Date: 21-SEP-2015                       |
|    | Dean's List Status:                 | DL 💌 Dean's Honors List |                             | Date: 21-SEP-2015                       |
|    | Progress Evaluation:                |                         |                             | Date:                                   |
|    | Combined Academic Standing:         |                         | _                           | Date:                                   |
|    | Special Exam Credit:                |                         |                             |                                         |
|    | Withdrawal Reason:                  |                         |                             |                                         |
| 11 | Transfer Institution:               |                         |                             |                                         |
|    | Student Centric Period:             |                         |                             |                                         |
|    |                                     |                         |                             |                                         |
|    | Duplicate Mailer Request            | Date:                   |                             |                                         |
|    | Original Grade Mailer Sent Date:    |                         |                             |                                         |
|    | Revised/Duplicate Grade Mailer S    | Sent Date:              |                             |                                         |
|    |                                     |                         |                             |                                         |
|    |                                     |                         |                             |                                         |

## HOW TO VIEW ACADEMIC STANDING AND DEAN'S LIST QUERY FOR GROUPS OF STUDENTS

#### STEPS

#### 1. SHASTAT.

- This form can be a helpful query tool to review students in your college, major, or minor based on your job responsibilities. The information provided in the key block give you the first level of filter. Here you can select College or use the combination of Field of Study Type and Field of Study Code to capture the students you are responsible for.
- 3. Next Block and the system will populate the Academic Standing tab with all students that meet the above criteria.

| academic Standing Query SHASTAT 8.5.8 (                                                                                                    | PPRDXE) 000000000000000000000000000000000000                              |                                                                                         | 000000000000000000000000000000000000000              |
|----------------------------------------------------------------------------------------------------|---------------------------------------------------------------------------|-----------------------------------------------------------------------------------------|------------------------------------------------------|
| Term: 201520 V Spring 2015<br>Program: V                                                                                                    | Level:<br>Field of Study Type: M                                          | <ul> <li>College:</li> <li>Field of Study Code:</li> </ul>                              | HS V Degree:                                         |
| Academic Standing<br>Status Date                                                                                                    | Last Name                                                                 | First Name                                                                              | Middle<br>Initial ID                                 |
| 00         31-AUG-2014           00         31-AUG-2014           00         31-AUG-2014           00         31-AUG-2014           00         31-AUG-2014           00         31-AUG-2014           00         31-AUG-2014           00         31-AUG-2014 |                                                                           |                                                                                         |                                                      |
| Curricula Summary     - Primary       Priority Term     Program       1     201520       BA in History       End:     Outcome Key:                                                                                                    | Student Type:<br>Catalog Level<br>201140 Undergraduate<br>Admission Type: | Rate:       Campus     College       Riverside     Humanities, Arts, a       Admission: | Degree<br>Ind Soc Bachelor of Arts<br>Matriculation: |
| Field of Study Summary<br>Priority Term Type                                                                                                    | Field of Study<br>History                                                 | Department<br>History                                                                   | Attached to Major                                    |
| Concentration                                                                                                    | Europe                                                                    |                                                                                         | History                                              |

- 4. If you wanted to further refine your search and see only a specific Academic Standing Status, you can do that by using the form search functionality.
  - a. Click on Enter Query.
  - b. Go to the Status column and type in the desired Status.
  - c. Click Execute Query.

Note: In addition, if it is helpful you can extract this information into an Excel by:

- a. Click on Help.
- b. Click on Extract Data (with or without the key).
- c. You will then receive a dialog box to open it in Excel.

| Eile Edit Options Block Item Record Que                                                                                                    | ry <u>T</u> ools <u>H</u> elp                                             |                                                                                 | ORACLE                                      |
|----------------------------------------------------------------------------------------------------|---------------------------------------------------------------------------|---------------------------------------------------------------------------------|---------------------------------------------|
| [ 🖪 🔊 📋 [ 🍋 🖨 🗟 🗟 [ 🎓 🖥<br>🗑 Academic Standing Query SHASTAT 8.5.8                                                                                                    | ( <mark>1997) 📾 🛞 🔁 ( 🗏 ( 🖻</mark>                                        |                                                                                 | ♀「X<br>:::::::::::::::::::::::::::::::::::: |
| Term: 201520 V Spring 2015<br>Program: V                                                                                                    | Level:<br>Field of Study Type:                                            | Campus: Colleg                                                                  | ge: HS V Degree: V<br>de: HIST V            |
| Academic Standing<br>Status Date                                                                                                    | Last Name                                                                 | First Name                                                                      | Middle<br>Initial ID                        |
| DC         81.AUG-2014           DD         31.AUG-2014           DD         31.AUG-2014           DD         31.AUG-2014           DD         31.AUG-2014           DD         31.AUG-2014           DD         31.AUG-2014 |                                                                           |                                                                                 | ES Ar Ar Ar Ar Ar Ar Ar Ar Ar Ar Ar Ar Ar   |
| Curricula Summary     - Primary       Priority Term     Program       1     201440       BA in History       End:     Outcome Key:                                                                                           | Student Type:<br>Catalog Level<br>201540 Undergraduate<br>Admission Type: | Rate:       Campus     College       Riverside     Humanities,       Admission: | Degree<br>Arts, and Soc Bachelor of Arts    |
| Field of Study Summary<br>Priority Term     Type       1     201440     Major                                                                                                    | Field of Study<br>History                                                 | Department<br>History                                                           | Attached to Major                           |

## HOW TO VIEW GRADUATION APPLICATION, CONFERRED DEGREE, DIPLOMA INFORMATION

#### STEPS

- 1. **SHAGAPP** shows the student's application(s) to graduate.
- 2. Graduation Application Sequence shows how many applications to graduate the student has filed.
- 3. Active check box indicates that the application is active based on the application status.
- 4. Application date when the student submitted the application through self-service.
- 5. Application status the key field that says where the student's application is at.
- 6. **Curricula Summary block** shows the curricula the student selected to apply for. Students with double majors or two degree objectives will have two active applications. Each application is for one curriculum. The student must apply for each curriculum separately.

| graduation Application SHAGAPP 8.5.1 (PPRDXE)                                                                                                    | ۲                                                                                                    |
|----------------------------------------------------------------------------------------------------|----------------------------------------------------------------------------------------------------|
| ID: A00010002 Tolley, Bracken Application Diploma Information                                                                                                    |                                                                                                    |
| Application to Graduate         Graduation Application Sequence:         Quarter of the sequence:         Quarter of the sequarter of the sequence: | Graduation Information<br>Graduation Term: 201540 	 Graduation Year: 2016<br>Graduation Date: 18-DEC-2015                                                                                                    |
| Application Date:       13-MAY-2015         Application Status:       AC         Application Status Date:       13-MAY-2015         Create/Update Degree Record:       Image: Create/Update Degree Record:                                                                                                    | Graduation Status: <ul> <li>Yes</li> <li>No</li> <li>Undecided</li> <li>No Response</li> <li>Fee Detail:</li> <li>Fee Amount:</li> <li>Fee Date:</li> <li>Fee Term:</li> <li>Transaction:</li> <li>Receipt Number:</li> <li> </li></ul> |
| Curricula Summary     Student     Student Type:       Priority Term     Program     Catalog     Level       2     201520     BA in Global Studies     201520     Undergraduate       End:     Outcome Key:     Admission Type:                                                                                                    | Rate:       Campus     College     Degree       Riverside     Humanities, Arts, and Soc     Bachelor of Arts       Admission:     201520     Matriculation:                                                                             |
| Field of Study Summary     Field of Study       1     201520     Major     Global Studies                                                                                                    | Department Attached to Major                                                                                                    |

7. **The Diploma Information** – shows how the student's name will be on the diploma. We will not be using the mailing address fields at this time.

| Readuation Application SH                                                                                         | AGAPP 8.5.1 (PPRDXE)                  | ${\cal L}$ . A construction of the construction of the construction |
|----------------------------------------------------------------------------------------------------|---------------------------------------|----------------------------------------------------------------------------------------------------|
| ID: A00010002 💌 Dai                                                                                               | ley, Bracken                          |                                                                                                    |
| Application Diplo                                                                                                 | maInformation                         |                                                                                                    |
| Diploma Name<br>First Name:<br>Middle Name:                                                                       | Bracken<br>Janette                    |                                                                                                    |
|                                                                                                    | Dailey                                |                                                                                                    |
| Last Name:<br>Suffix:                                                                                             | Dalley                                |                                                                                                    |
| Last Name:<br>Suffix:                                                                                             |                                       |                                                                                                    |
| Last Name:<br>Suffix:<br>Diploma Mailing A                                                                        | ddress                                |                                                                                                    |
| Last Name:<br>Suffix:<br>Diploma Mailing A<br>Address Type:                                                       | ddress                                |                                                                                                    |
| Last Name:<br>Suffix:<br>Diploma Mailing A<br>Address Type:<br>Street Line 1:<br>Street Line 2:<br>Street Line 3: | ddress<br>MA<br>900 University Avenue |                                                                                                    |

- 8. SHADEGR This is where you can see that the student's degree is conferred.
- 9. **Degree Sequence** if the student has more than one major or degree objective, the student will have multiple degree sequence records. In addition, if the student received a bachelor's degree from UCR and now is receiving their masters or PhD the student will have more than one degree sequence record. You need to use the arrow button to look up the degree sequence you want to review.
- 10. Outcome Status will be DA for Degree Awarded if the student's degree has been awarded.
- 11. Graduation Term and Graduation Date tells you the term and the date in which the student graduated.
- 12. **Curricula Summary** provides an overview of the curricula for this degree or you can click on the Curricula tab to see the more specifics.

| Degree and Other Formal Awards SHADEGR 8.5.6 (PPRDXE) 2002/2002/2002 | ************************************                                                    |
|----------------------------------------------------------------------|-----------------------------------------------------------------------------------------|
| ID: A00010002 V Dailey, Bracken                                      | Degree Sequence: 1 Caduation Holds: Override Hold:                                      |
| Learner Outcome Curricula Dual Degree Honors Insti                   | Itutional Courses Transfer Courses Non-Course Work Course Attributes                    |
| Learner Outcome Information                                          |                                                                                         |
| Outcome Status: DA  Degree Awarded                                   | Graduation Information                                                                  |
| Student Record Term: 201520                                          | Graduation Term: 201540 V Graduation Year: 2016 V                                       |
| Bulletin Academic Year: 2015                                         | Graduation Status: RR 💌 Registrar's Rev: Confer                                         |
| Degree Completion Term: 201520                                       | Graduation Date: 18-DEC-2015                                                            |
| Graduation Application Date: 13-MAY-2015                             | Fee: O Charge Fee O Waive Fee I None Fee Term:                                          |
| Calculate GPA 2                                                      | Fee Detail: • • • • • • • • • • • • • • • • • • •                                       |
|                                                                      | Fee Date:         O Fee Waived           Authorize:         BRACKENDRR         ® No Fee |
| Curricula Summary - Primary                                          |                                                                                         |
| Priority Term Program Catalog Level                                  | Campus College Degree                                                                   |
| 2 201520 BA in Global Studies 201520 Undergraduate                   | Riverside Humanities, Arts, and Soc Bachelor of Arts                                    |
| Field of Study Summary<br>Priority Term Type Field of Study          | Department Attached to Major                                                            |
| 1 201520 Major Global Studies                                        | Liberal Studies Program                                                                 |

13. The Honors Information – on the Honors tab you will find the Institutional Honors. If the student received one of the three institutional honors it will show here.

| Degree and Othe<br>ID: A0001000<br>Learner Outcome | er Formal Awards SHA<br>2    | DEGR 8.5.6 (PPRD)                                 | E) 00000000000 | Degree Seque      | ence: 1                | Graduation He Graduation He View Curren Courses Non-Course | olds: Override<br>ht/Active Curricula<br>se Work Course Attribute | 99999999996 ⊻<br>Hold: □▼ |
|----------------------------------------------------|------------------------------|---------------------------------------------------|----------------|-------------------|------------------------|------------------------------------------------------------|-------------------------------------------------------------------|---------------------------|
| Departmen<br>Code                                  | tal Honors                   | Description                                       |                |                   | Print on<br>Transcript | t Comn                                                     | Print on<br>nencement Report                                      |                           |
| Institution<br>Code<br>T                           | <b>val Honors</b><br>With Hi | Institutional Hor<br>Description<br>ighest Honors | iors           | Print o<br>Transc | on<br>rript            | Print on<br>Commencement<br>Report                         | Default EDI                                                       |                           |
| Comment                                            | S                            | De                                                | gree Comments  | 3                 |                        |                                                            | Calculate                                                         | GPA Σ                     |

14. The additional tabs of Institutional Courses, Transfer Courses and Non-Course Work are informational and provide a summary of the work the student has for that degree. This information can also be found on other forms.

## HOW TO VIEW TRANSFER AND INSTITUTIONAL COURSE HISTORY BY TERM

#### STEPS

#### 1. SHATERM.

- 2. This is a query screen that you might find helpful in reviewing the student's academic history. This form is designed to look at courses the student took **by Term**. You will also see that this form includes both institutional course and transfer courses.
- 3. Enter the level of the record you want to review: U, G, or M.
- 4. If you select a specific term in the key block then the tab called Term GPA and Course Detail information will begin the Term GPA review with that term. If you leave the term field blank it will start at the beginning of the student's record.
- 5. The form gives you the Term GPA, Cum GPA and all coursework for that term.
- 6. As you scroll through the Term GPA information, you will notice that the radio button of Institution and Transfer will change depending on what information is presented, so you will want to take note of that.

|                                                                                | Surrent Stanuli                                   | ng                                                                                   | Term GPA and Co                                    | urse Detail Informatio | n Student                     | Centric GPA                                    | and Course Informatio                                     | nc                                                               |                 |
|--------------------------------------------------------------------------------|---------------------------------------------------|--------------------------------------------------------------------------------------|----------------------------------------------------|------------------------|-------------------------------|------------------------------------------------|-----------------------------------------------------------|------------------------------------------------------------------|-----------------|
| erm GF                                                                         | PA .                                              | _                                                                                    |                                                    |                        |                               |                                                |                                                           |                                                                  |                 |
| Instituti                                                                      | on O Trans                                        | sfer                                                                                 | Transfe                                            | r Number:              |                               | Attendar                                       | nce Period:                                               |                                                                  |                 |
|                                                                                | A                                                 | ttempted Hours                                                                       | Passed Hours                                       | Earned Hours           | GPA Hours                     | Q                                              | uality Points                                             | GPA                                                              |                 |
|                                                                                | 1040                                              | 15 000                                                                               | 15.000                                             | 6.000                  | 5.0                           | 0                                              | 15.00                                                     |                                                                  | 3.000           |
| lerm: 2                                                                        | J1240                                             | 10.000                                                                               |                                                    | · · · · ·              |                               |                                                |                                                           |                                                                  |                 |
| lerm: 2                                                                        | <u>, 17240</u>                                    | 10.000                                                                               |                                                    |                        |                               |                                                |                                                           |                                                                  |                 |
| Cumulativ                                                                      | e: [                                              | 15.000                                                                               | 15.000                                             | 6.000                  | 5.0                           | 0                                              | 15.00                                                     |                                                                  | 3.000           |
| Term: 2                                                                        | e: [                                              | 15.000                                                                               | 15.000                                             | 6.000                  | 5.0                           | 0                                              | 15.00                                                     |                                                                  | 3.000           |
| Cumulativ                                                                      | e: [                                              | 15.000<br>es                                                                         | 15.000                                             | 6.000                  | 5.0                           | 0                                              | 15.00                                                     |                                                                  | 3.000           |
| Term: 2<br>Cumulativ<br>Instituti<br>Subject                                   | e: [<br>onal Cours                                | 15.000<br>es                                                                         | 15.000                                             | 6.000                  | 5.0                           | Hours                                          | 15.00                                                     | Repeat                                                           | 3.000           |
| Cumulativ<br>Instituti<br>Subject                                              | e: [<br>onal Cours<br>Course                      | 15.000<br>es                                                                         | 15.000                                             | 6.000                  | 5.0                           | Hours                                          | 15.00<br>Repeat                                           | Repeat<br>System                                                 | 3.000<br>Campu: |
| Cumulativ<br>Cumulativ<br>Instituti<br>Subject<br>CHFY<br>MATH                 | e: [<br>onal Cours<br>Course<br>001E<br>004       | 15.000<br>es<br>CHASS F1RST HI                                                       | 15.000<br>Title                                    | Grade                  | 5.0<br>Mode<br>3 L            | 0 Hours                                        | 15.00<br>Repeat<br>(None)<br>Exclude                      | Repeat<br>System                                                 | 3.000           |
| Ierm: 2<br>Cumulativ<br>Instituti<br>Subject<br>CHFY<br>MATH<br>ENGL           | e: [<br>onal Course<br>001E<br>004<br>004         | 15.000<br>ES<br>CHASS F1RST HI<br>INTRO COLL MA'<br>ENGLISH WRITIN                   | Title<br>JMANITIES COURSE<br>TH BUS & SOC SC<br>IG | Grade                  | 5.0<br>Mode<br>3 L [<br>+ ] [ | 0<br>Hours<br>5.000<br>5.000<br>4.000          | 15.00<br>Repeat<br>(None)<br>Exclude<br>Exclude           | Repeat<br>System<br>(None) *<br>System *<br>System *             | 3.000           |
| Cumulativ<br>Cumulativ<br>Instituti<br>Subject<br>CHFY<br>MATH<br>ENGL<br>ENGL | e: [<br>onal Course<br>001E<br>004<br>004<br>004L | 15.000<br>ES<br>CHASS F1RST HI<br>INTRO COLL MA'<br>ENGLISH WRITIN<br>ENGLISH WRITIN | Title<br>JMANITIES COURSE<br>TH BUS & SOC SC<br>IG | 6.000                  | Mode                          | 0<br>Hours<br>5.000<br>5.000<br>4.000<br>1.000 | 15.00<br>Repeat<br>(None)<br>Exclude<br>Exclude<br>(None) | Repeat<br>System<br>(None) *<br>System *<br>System *<br>(None) * | 3.000           |

## HOW TO VIEW STUDENT HOURS AND GPA BY SUBJECT

#### STEPS

#### 1. SHASUBJ.

- 2. This is another query screen that you might find helpful in reviewing the student's academic history. This form is designed to look at courses the student took **by Subject.** You will also see that this form includes both institutional courses and transfer courses.
- 3. If you know the subject you specifically want you can include that in the **Start with Subject field** or you can select to leave that field blank if you want to scroll through all subjects the student has taken.
  - a. If you enter a subject please note that Banner will also display any subjects that alphabetically follow, in addition to the one you entered.
- 4. Please note that the GPA statistics provided in this form relate specifically to the subject and the courses that are in that subject area. This could be helpful if you are interested in their GPA is a specific subject group of courses.

| 🧑 Student Subj                      | ject Sequence H     | listory SHASUE | 3J 8.5.8 (PI             | PRDXE) >>>>>>>>>>>>>>>>>>>>>>>>>>>>>>>>>>>> | 000000000000   |       |            | 00000000000     |          | >>>>>>>>>>>>>>>>>>>>>>>>>>>>>>>>>>>>> |
|-------------------------------------|---------------------|----------------|--------------------------|---------------------------------------------|----------------|-------|------------|-----------------|----------|---------------------------------------|
| ID:                                 |                     |                |                          |                                             | Level          | U     | Sta        | art with Subjec | t:       |                                       |
| С                                   | urrent Standing     | 1              | Subject GF               | A and Course Detail                         | Information    |       |            |                 |          |                                       |
| Subject:                            | ENGL<br>Attempted H |                | t Hours                  | Farned Hours                                | GPA Hours      | Qua   | ality Poin | ts              | GPA      |                                       |
| Institution:<br>Transfer:<br>Total: | 49.0<br>.0          |                | 33.000<br>.000<br>33.000 | 33.000<br>.000<br>33.000                    | 39.000<br>.000 |       |            | 69.50<br>.00    |          | 1.782<br>.000                         |
| Instituti                           | onal Course         | es             |                          | Title                                       |                | Grade | Mode       | Hours           | Repeat   | Campus                                |
| 201240                              | ENGL                | 004            |                          |                                             |                | C-    |            | 4.000           | Exclude  |                                       |
| 201310                              | ENGL                | 004<br>004L    | ENGLISH                  |                                             |                | C     | P          | 4.000           | (None)   |                                       |
| Transfer                            | Courses             |                |                          |                                             |                |       |            |                 | Count in |                                       |
| Term                                | Subject             | Course         |                          | Title                                       |                | Grade | Mode       | Hours           | GPA Ro   | speat                                 |

## HOW TO VIEW UNOFFICIAL AND OFFICIAL TRANSCRIPT FOR ADVISORS AND FACULTY ADVISORS

#### STEPS

- 1. In addition to the above forms, if you would like to see the information in transcript form, you can access a view of the unofficial and official transcript through your self-service.
- 2. There are minor differences between the unofficial and official transcripts. This includes:
  - a. **Curriculum display** The official transcript only shows the current curriculum at the beginning of the transcript. This will show all majors/degrees if the student is in multiple programs. The unofficial transcript also shows the student's primary major per term, so an advisor can see if the student changed majors over time.
  - b. **High school Information** The unofficial transcript shows the high school the student attended. This is not displayed on the official transcript.
  - c. **Student type** The unofficial transcript shows the student type each term. This is not displayed on the official transcript.
- 3. These views are only available to advisors and faculty advisors (not all staff has access) and are not accessible by students through their self-service.
- 4. More information about the self-service functionality for advisors will be provided in a different procedure document.

**Note:** <u>The official transcript that you can view in self-service is not in the same format as the official transcript produced for the student and third parties, but does have the same information.</u>

| Student Profile          | Student Services                                                                | Financial Aid                            | Student Account                                   | Advisee Records               | My Teaching | Authorization and Privacy                                                                                                    | RETURN TO MEN            |
|--------------------------|---------------------------------------------------------------------------------|------------------------------------------|---------------------------------------------------|-------------------------------|-------------|----------------------------------------------------------------------------------------------------|--------------------------|
| STUDENT INFO             | RMATION                                                                         |                                          |                                                   |                               |             |                                                                                                    |                          |
| Te                       | erm Selection                                                                   |                                          |                                                   |                               | 5           | Select Student                                                                                                    |                          |
| <u>St</u><br>Qui<br>clas | cudent Summary<br>ick view of the student acco<br>ss level, advisor, expected ( | unt per term. View<br>graduation date, m | residency determinatio<br>ajor/minor/concentratic | n for tuition purposes,<br>n. | 5           | Student Address and Phones                                                                                                    |                          |
| St                       | udent E-mail                                                                    |                                          |                                                   |                               |             | Student Class Schedule<br>ists the course, day/time, location, instructor and status of registre                                              | ation                    |
| <u>St</u><br>Vie         | udent Unofficial Tra<br>w an unofficial transcript                              | <u>inscript</u>                          |                                                   |                               | 2<br>       | Student Active Registrations<br>Juck view of term registration. Excludes withdrawn courses, day/t<br>nstructor.                               | ime, location and        |
| <u>Re</u><br>Ter         | egistration History v<br>rm by term list of registered                          | vith Grade<br>I courses and grade        | 25.                                               |                               | ł           | Your Advisee Listing<br>View all students assigned to you with quick links to addresses, stu<br>est scores, transcripts and the degree audit. | dent information, holds, |
| Te                       | e <u>st Scores</u><br>ew placement scores for mal                               | th. english and fore                     | ion languages.                                    |                               |             | Application To Graduate<br>View the status of the student's request to graduate.                                                              |                          |

| udent Profile Student Services Financial Aid                                                                                                    | Student Account | Advisee Records | My Teaching | Authorization and Privacy | RETURN TO MENU                                    |
|----------------------------------------------------------------------------------------------------|-----------------|-----------------|-------------|---------------------------|---------------------------------------------------|
|                                                                                                    |                 |                 |             |                           | A00010002 Bracken Dailey<br>Sep 24, 2015 04:47 pm |
| <ul> <li>Select the transcript level and transcript type.</li> <li>Transcript Level: All Levels          <ul> <li>Official Transcript •</li> </ul> </li> <li>Display Transcript</li> </ul> | 1               |                 |             |                           | Sep 24, 2013 04:47 pm                             |